## CRÉATION D'UNE VM SOUS VIRTUAL BOX

William Sayer

10/10/2014

# Table des matières

| 1 | Téléch  | argement de VirtualBox             | 2  |
|---|---------|------------------------------------|----|
|   | 1.1     | Pour Windows 7 Professional        | 2  |
|   | 1.2     | Pour Linux                         | 3  |
| 2 | Créatie | $\underline{\text{on de la VM}}$   | 5  |
| 3 | Install | $\underline{\text{ation d'un OS}}$ | 10 |
|   | 3.1     | Installation de Windows 7          | 10 |
|   | 3.2     | Installation de Linux CentOS       | 14 |

## 1 Téléchargement de VirtualBox

VirtualBox est un produit de la prestigieuse société Oracle qui vous permettra aisément d'utiliser d'autres systèmes d'exploitation en parallèle et simultanément sur une même machine, c'est la virtualisation.

## 1.1 Pour Windows 7 Professional

- Ouvrez votre navigateur préféré est saisissez l'adresse suivante : https://www.virtualbox.org
- Cliquez sur le lien **Downloads** qui se trouve dans le bandeau gauche du site web et cliquez sur le lien suivant pour télécharger le paquet.
- VirtualBox platform packages. The binaries are released under the terms of the GPL version 2.

   VirtualBox 4.3.16 for Windows hosts ⇒x86/amd64
   VirtualBox 4.3.16 for OS X hosts ⇒x86/amd64
   VirtualBox 4.3.16 for Linux hosts
   VirtualBox 4.3.16 for Solaris hosts ⇒amd64
- Sous Windows 7, le fichier téléchargé est stocké dans le répertoire téléchargement du profil utilisateur : "%USERPROFILE%\ Téléchargements".
- Double-cliquez sur le binaire pour lancer l'installation de VirtualBox. L'installation de ce logiciel est très simple, il suffit de cliquez sur "Next, Yes et Install"

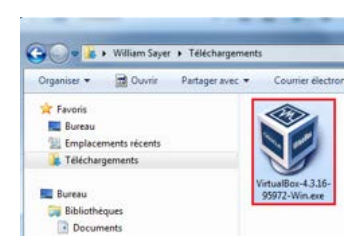

 Bravo, vous venez d'installer l'outil qui va vous permettre l'interfaçage des futures machines virtuelles.

## 1.2 Pour Linux

- Ouvrez votre navigateur préféré est saisissez l'adresse suivante : https://www.virtualbox.org
- Cliquez sur le lien **Downloads** qui se trouve dans le bandeau gauche du site web et cliquez sur le lien suivant pour télécharger le paquet.

| VirtualBox                                                                                                    | Login                                                                                |
|----------------------------------------------------------------------------------------------------|--------------------------------------------------------------------------------------|
| Download VirtualBox for Linux Hosts                                                                                                    |                                                                                      |
| VirtualBox 4.3.18 for Linux                                                                                                    |                                                                                      |
| Note: The package architecture has to match the Linux kernel architecture, that is, if yo<br>install the appropriate AMD64 package (it does not matter if you have an intel or an AMD<br>Debian/Lenny ships an AMD64 kernel with 32-bit packages) are not supported. To install<br>setup a 64-bit chroot environment. | u are running a 64-bit ker<br>5 CPU). Mixed installation<br>VirtualBox anyway you ne |
| Please choose the appropriate package for your Linux distribution:                                                                                                    |                                                                                      |
| Ubuntu 13.04 ("Raring Ringtail") / 13.10 ("Saucy Salamander") / 14.04 ("Busty Tahr<br>Ubuntu 12.10 ("Quantal Quetzal") %386 [ %AM664<br>Ubuntu 12.04 UTS ("Precise Pangolin") %386 [ %AM664<br>Ubuntu 10.04 UTS ("Lucid Lynx") %386 [ %AM664<br>Dablero 7.0 (Subaces) %326 [ %AM664                                   | ") 0+i386   0+AMD64                                                                  |
| Debian 7.0 ("Wheezy") ⇒1386 ⇒AMD64     Debian 6.0 ("Squeeze") ⇔1386 ⇒AMD64                                                                                                    | Created by Paint X                                                                   |

- téléchargement du paquet dans le répertoire "/home/%users%/Téléchargement".

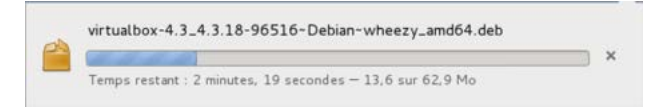

- Copier le fichier téléchargé dans le répertoire "/opt".

```
root@vm-vb-titan02:/home/wsayer/Téléchargements# ls
virtualbox-4.3_4.3.18-96516~Debian~wheezy_amd64.deb
root@vm-vb-titan02:/home/wsayer/Téléchargements# mv virtualbox-4.3_4.3.18-96516~
Debian~wheezy_amd64.deb /opt
```

– Lancer l'installation de VirtualBox.

```
root@vm-vb-titan02:/opt# ls
virtualbox-4.3_4.3.18-96516~Debian~wheezy_amd64.deb
root@vm-vb-titan02:/opt# dpkg -i virtualbox-4.3_4.3.18-96516~Debian~wheezy_amd64
.deb
```

## 1. <u>TÉLÉCHARGEMENT DE VIRTUALBOX</u> TABLE DES MATIÈRES

- Applications Raccourcis jeu. 16 oct., Accessoires 闭 Accès universel > 🗑 Bureautique 🄏 Graphisme () Internet 🚵 Jeux > 🎇 Administration 🔘 Outils système 5 🚺 Son et vidéo > 🗱 Préférences > 🔗 Ajouter/supprimer des logiciels analyseur d'utilisation des disques K dconf Editor 🕍 Installateur de paquets GDebi 🙆 Mise à jour des logiciels 🜆 Moniteur système 🜍 Oracle VM VirtualBox C Reportbug 🔀 Statistiques de l'alimentation Visionneur de journaux système
- -Dès à présent, vous pouvez exécuter l'application  ${\bf VirtualBox}$  au travers du menu Applications/Outils système.

## 2 <u>Création de la VM</u>

La création des VMs a été réalisé sur un portable Dell Latitude D6320 avec un processeur Intel Core i5, 500Go de disque dur SATA et 8Go de mémoire vive. La manière de configurer le client est identique pour Windows, Linux et MacOS X. Donc, la présentation qui suit sera valable pour les trois plateformes.

- Une fois que VirtualBox est installé, sur le bureau, double-cliquez sur l'icône de l'application pour exécuter VirtualBox.
- Pour créer une nouvelle machine virtuelle, cliquez sur l'icône Nouvelle :

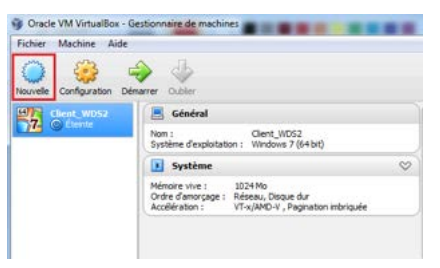

La fenêtre Crée une machine virtuelle s'affiche. Dans le champ Nom saisissez un label pour votre nouvel ordinateur. Les autres champs n'ont pas besoin d'être modifié car par défaut le champ Type contient la valeur "Microsoft Windows" et le champ version contient la valeur "Windows xp". Ce dernier sera automatiquement modifié lors de la saisie de la valeur "Windows 7 Professional x64" du champ Nom. Cliquez sur le bouton Suivant pour continuer.

| Vom e<br>Veullez d<br>système | t systeme d'exploitation<br>hoisir un nom pour la nouvelle machine virtue<br>d'exploitation que vous envisagez d'y installe | lle et sélectionner le type d<br>r. Le nom que vous choisire |
|-------------------------------|----------------------------------------------------------------------------------------------------|--------------------------------------------------------------|
| Nom :                         | is au travers de VirtuaBox pour identifier cet<br>Windows 7 Professional x64                                                | tte machine.                                                 |
| Type :                        | Microsoft Windows                                                                                                    | •                                                            |
| lersion :                     | (Windows 7 (64 bit)                                                                                                    | •                                                            |
|                               |                                                                                                    |                                                              |
|                               |                                                                                                    |                                                              |

Choisissez la quantité de mémoire vive à utiliser pour votre VM. Dans notre exemple, j'ai choisi 2048 Mo que j'ai saisi directement dans le champ Mo. Naturellement, le choix de la mémoire dépend de votre matériel. Dans notre cas, la machine physique test possède 8192 Mo (8Go). Cliquez sur le bouton Suivant pour continuer.

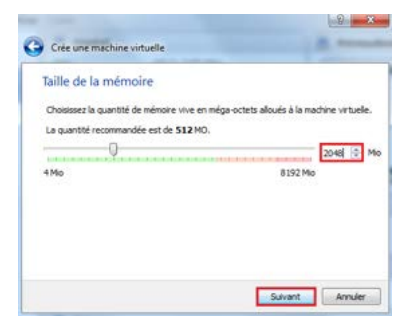

 Sélectionnez Créer un disque dur virtuel maintenant et appuyez sur le bouton Créer pour continuer.

| Disque dur                                                                                                    |                                                                            |
|----------------------------------------------------------------------------------------------------|----------------------------------------------------------------------------|
| SI vous le souhaitez, vous pouvez ajouter un disqu<br>Vous pouvez soit créer un nouveau disque, soit en<br>emplacement en utilisant l'icône dossier. | ue dur virtuel à la nouvelle machin<br>choisr un de la liste ou d'un autre |
| Si vous avez besoin d'une configuration de stockag<br>sauter cette étape et modifier les réglages de la m                                            | pe plus complexe, vous pouvez<br>achine une fois celle-ci crée.            |
| La taile du disque dur recommandée est de 25,00                                                                                                    | Gio.                                                                       |
| Ne pas ajouter de disque dur virtuel                                                                                                    |                                                                            |
| Créer un disque dur virtuel maintenant                                                                                                    |                                                                            |
| 🖱 Utiliser un fichier de disque dur virtuel existant                                                                                                 |                                                                            |
| (check literate of Aliversi an endow)                                                                                                    |                                                                            |

- Voici une étape importante, le choix du type de disque dur en matière de virtualisation. Nous avons choisi d'utiliser l'application VirtualBox, donc nous choisirons le format VDI qui est le type de disque dur utilisé pour l'application cliente VirtualBox.

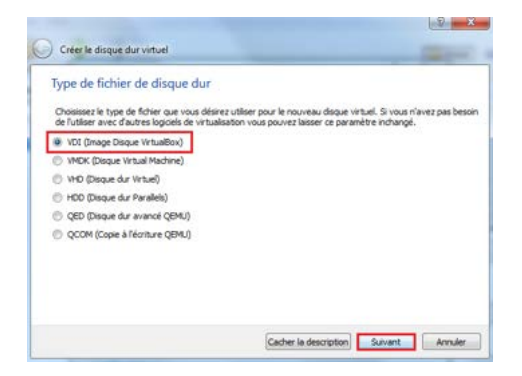

- \* VMDK, est le format pour les machines virtuelles de VMWARE. Ce type de disque dur est utilisé dans l'hyperviseur de type 1 de VSPHERE 5.5.1 et dans l'application cliente vmware player de l'éditeur VMWARE.
- \* VHD, est le format pour les machines virtuelles de MICROSOFT. Ce type de disque dur est utilisé dans l'hyperviseur de type 1 de Hyper-V et dans l'application cliente VirtualPC de l'éditeur MI-CROSOFT.
- \* **HDD**, est le format pour les machines virtuelles d'APPLE. Ce type de disque dur est utilisé dans l'application cliente **Parallels** de l'éditeur PARALLELS INTERNATIONAL.
- \* **QED et QCOM**, est le format pour les machines virtuelles de QE-MU. Ce type de disque dur est utilisé dans les hyperviseurs de type 1 comme **KVM** et **Xen** et dans l'application cliente **QEMU**.
- Les deux derniers format sont surtout utilisés par des administrateurs systèmes réseaux expert sous LINUX ou UNIX.
- Sélectionnez entre une allocation dynamique ou une taille fixe de votre fichier au format vdi. Sélectionnez Taille fixe et appuyez sur le bouton Suivant.

| Stockage s                                         | ur disque dur                                                      | physique                                                       |                                          |                                                              |
|----------------------------------------------------|--------------------------------------------------------------------|----------------------------------------------------------------|------------------------------------------|--------------------------------------------------------------|
| Veullez choisir<br>ou bien s'il doit               | si le nouveau fichier<br>: être crée à sa taile                    | de disque dur virtuel<br>maximale (talle fixe)                 | doit croître au fur et                   | à mesure (allocation dynamiqu                                |
| Un fichier de d<br>fur et à mesur<br>lorsque de l' | isque dur alloué dy<br>e qu'il se rempira (ju<br>espace sur celui- | ynamiquement n'ut<br>isqu'à une taille fixe<br>ci sera libéré. | lisera d'espace sur v<br>maximale), cepe | otre disque dur physique qu'a.<br>ndant il ne se réduira pas |
| Un fichier de d<br>rapide à utilise                | isque dur à <b>taille fi</b> t<br>r.                               | xe sera plus long à cr                                         | éer sur certains syst                    | èmes mais sera souvent plus                                  |
| O Dynamique                                        | ment alloué                                                        |                                                                |                                          |                                                              |
| Taile fixe                                         |                                                                    |                                                                |                                          |                                                              |
|                                                    |                                                                    |                                                                |                                          |                                                              |
|                                                    |                                                                    |                                                                |                                          |                                                              |
|                                                    |                                                                    |                                                                |                                          |                                                              |

 Choisir un emplacement pour votre fichier Windows 7 Professional x64.vdi. Par défaut, ce fichier est créé dans le répertoire "%USERPROFILE%\VirtualBox VMs\Windows 7 Professional x64\". Votre choix sera en fonction de la configuration de votre machine.

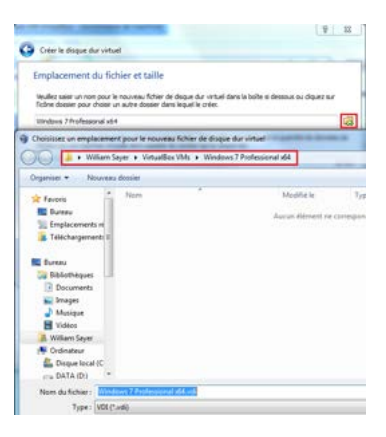

- Choisir ensuite la taille du fichier. J'ai choisi une taille assez confortable de 60Go. On aurait très bien pu mettre 30 Go. Cependant, le système d'exploitation Windows tend à augmenter à cause des diverses mises à jours proposées tout au long de sa vie. Cliquez sur le bouton Créer pour continuer.

| mplacement du                                    | fichier et taille                               |                                        |                  |                        |            |
|--------------------------------------------------|-------------------------------------------------|----------------------------------------|------------------|------------------------|------------|
| eulez sest un nom p<br>köne dossier pour the     | sur le nouveau ficher<br>sir un aubre dosser i  | de daque dur vi<br>Sans lequel le crér | tudi dans la bo  | Re ai dessous ou dig   | anz bur    |
| Indove 7 Professiona                             | 1x64                                            |                                        |                  |                        |            |
| Diodessez la talle du d<br>Ichers culure machine | sque dur virtuel en in<br>virtuelle sera capabi | egaoctets. Cette                       | talle est la los | te de la quantité de c | tonnées de |
| 0.001 (0.010 0.000 0.000                         | The second second second                        |                                        | -0-              |                        | 60 G       |
| ,00 Mo                                           |                                                 |                                        |                  | 2,00 Te                |            |
|                                                  |                                                 |                                        |                  |                        |            |
|                                                  |                                                 |                                        |                  |                        |            |

Si vous avez l'erreur suivante, c'est que votre espace disque est insuffisant.
 Sélectionnez une autre partition ou réduisez la taille de votre fichier.

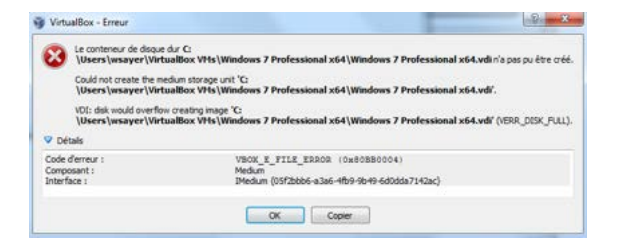

 La création du fichier est en cours, cela peut prendre plusieurs dizaines ou vingtaines de minutes, tout dépend de la puissance de votre machine physique.

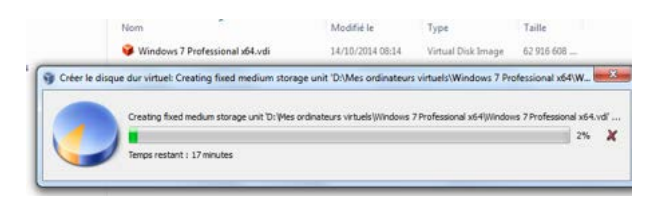

– Le fichier est désormais créé. Vous pouvez constater la taille du fichier et son emplacement. Dans mon cas, je n'avais pas assez d'espace disque sur la partition "C:". Ayant une deuxième partition, j'ai pu modifier son emplacement et ainsi le déposer sur la partition "D:". Le choix de la labelisation des répertoires se fait à votre guise.

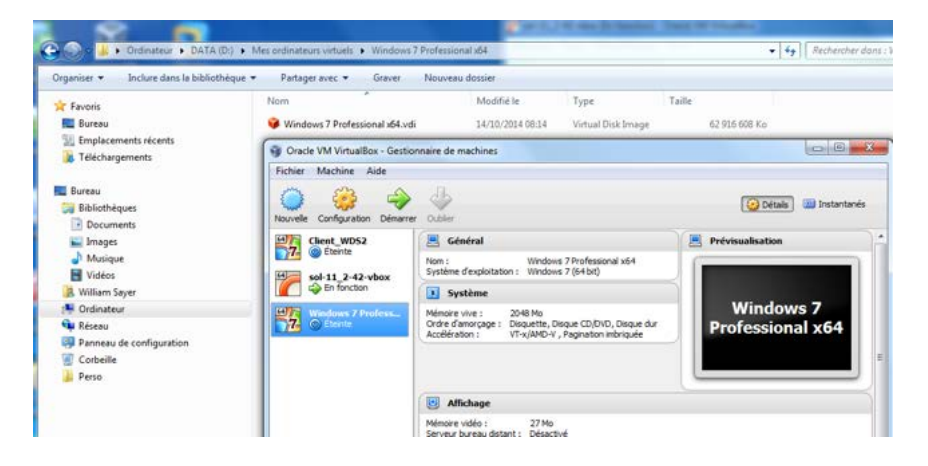

## 3 Installation d'un OS

#### 3.1 Installation de Windows 7

 Pour démarrer la machine virtuelle, Cliquez sur le bouton droit de la souris, un menu contextuel s'affiche, sélectionnez Démarrer.

| Oracle VM VirtualBox   | - Gertic     | nnaire de machines                                                         |                                    |                               | 0.0                           | 8  |
|------------------------|--------------|----------------------------------------------------------------------------|------------------------------------|-------------------------------|-------------------------------|----|
| Isovelie Configuration | Dénarra      |                                                                            |                                    |                               | Debala 📾 Instantanda          |    |
| Cleant_WDS2            | ex.          | Constrait                                                                  | dove 7 Profes<br>dove 7 (64 br     | osonal x64<br>0               | Trévisualisation              |    |
| 2 Children Conten      |              | Système Ménoire vive : 2048 M Ordre d'anorgage : Dequet cefiguration Ioner | te, Disque (D)<br>Ctri+S<br>Ctri+O | DVD, Disque dur<br>Interiquée | Windows 7<br>Professional x64 |    |
| 10                     |              | opprimer<br>rouper<br>énsamer<br>work                                      | Chi+E<br>Chi+U<br>Chi+P            | 1                             |                               |    |
|                        | 10 V 0 0 0 0 | ellemanage<br>ernar<br>isblier f état souvegandé…<br>Hicher le journal…    | Corie-T<br>Corie-I<br>Corie-L      | anal s54 of \$10              | mal, 60,00 Gao                |    |
| Démane les machines vi |              | Hicher dans l'explorateur<br>réer un reccourci sur le bureau<br>rier       |                                    |                               |                               | ]. |

– Lors du démarrage, la fenêtre Choisissez le disque de démarrage s'affiche. Cela se produit dans le cas où vous n'avez pas inséré de DVD dans le lecteur physique ou monté une image "ISO" dans le lecteur virtuel "BD-ROM". On vous demande donc de choisir un disque de démarrage pour installer le système d'exploitation Windows 7. Vous avez deux possibilités, soit vous utilisez un lecteur DVD physique propre à votre machine et vous insérez le DVD original de Windows 7 ou soit vous utilisez un lecteur DVD virtuel émulé à l'aide du logiciel daemontools qui permet de monter des images "ISO". Ce format d'image peut être généré par l'intermédiaire de logiciel de gravure comme par exemple "ROXIO Creator".

Dans mon exemple, j'utilise un lecteur DVD virtuel émulé par "daemontools" installé et fonctionnant sous "Windows 7 Pro x64".

Pour ceux que ça intéresse, voici l'url du logiciel : http://www.disk-tools.com/download/daemon.

 Lancement de l'installation de "Windows 7 Professional x64". Sélection des paramètres régionaux ainsi que du clavier. Cliquez sur le bouton Suivant pour continuer.

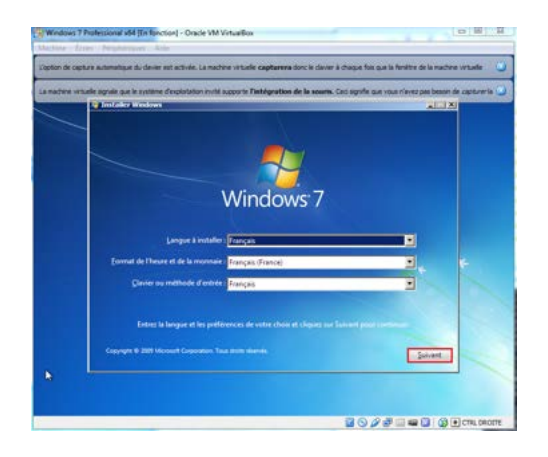

- Cliquez sur le bouton **Installer maintenant** pour continuer.

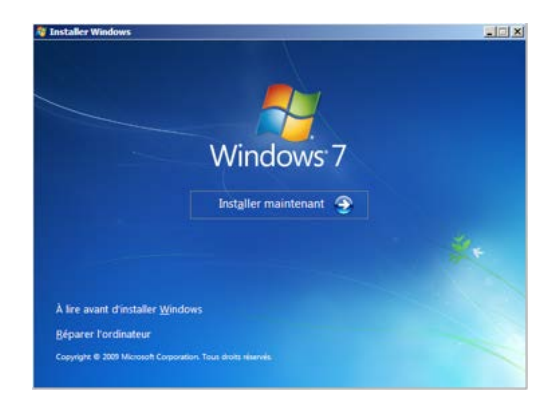

Cochez la case "J'accepte les termes du contrat de licence" et cliquez sur le bouton Suivant pour continuer.

| TERMES DU CONTRAT DE LICENCE LOGICIEL MICRO                                                                                                    | SOFT                                                                                                    |
|----------------------------------------------------------------------------------------------------|----------------------------------------------------------------------------------------------------|
| WINDOWS 7 PROFESSIONNEL                                                                                                    |                                                                                                    |
| Les présents termes du contrat de licence constituent                                                                                                    | un contrat entre vous et                                                                                                    |
| le fabricant d'ordinateurs qui distribue le logiciel a                                                                                                    | vec l'ordinateur ; ou                                                                                                    |
| Installateur du logiciel qui distribue le logiciel ave                                                                                                    | : l'ordinateur.                                                                                                    |
| Lisez-les attentivement. Ils portent sur le logiciel visé d<br>lequel vous l'avez reçu, le cas échéant. Les termes du<br>papier pouvant accompagner le logiciel remplacent tou<br>en ligne. Ces termes portent également sur les produil | i-dessus, y compris le support sur<br>contrat de licence imprimés sur<br>s les termes de contrat de licence<br>s Microsoft suivants : |
| · les mises à jour,                                                                                                    |                                                                                                    |

 Sélectionnez le type d'installation. Dans notre cas, nous choisirons Personnalisée, puisque nous n'avons pas de système d'exploitation installé sur cette machine antérieur à Windows 7.

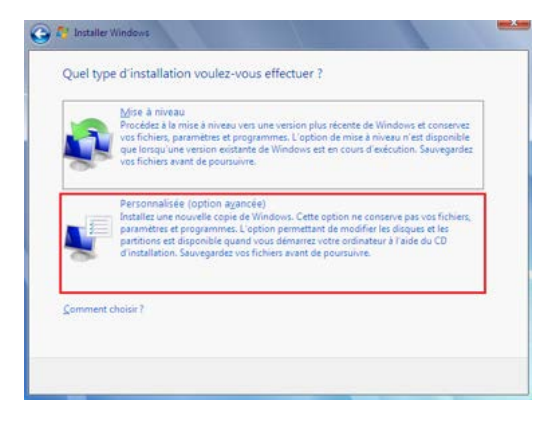

 Cliquez sur le bouton **Options de lecteurs** pour commencer à préparer le disque dur virtuel.

|     | Nom                               | Taile totale | Espace libre                                                                                                    | Type             |
|-----|-----------------------------------|--------------|----------------------------------------------------------------------------------------------------|------------------|
| S.  | Espace non alloué sur le disque 0 | 60.0 Go      | 60.0 Ge                                                                                                    |                  |
|     |                                   |              |                                                                                                    |                  |
|     |                                   |              |                                                                                                    |                  |
|     |                                   |              |                                                                                                    |                  |
|     |                                   |              |                                                                                                    |                  |
|     |                                   |              | And in case of the local division of the local division of the loc |                  |
| Act | yaliser                           |              | Options de la                                                                                                    | ecteurs (avancée |

- Cliquez d'abord sur le bouton Nouveau qui fait apparaître le champ modifiable Mo et qui permet la création "de la partition 2 du disque 0". Par défaut, on laisse tel que. Appuyez sur le bouton Appliquer pour formater le disque dur avec une taille de partition de "61440 Mo soit 60 Go".

| - | Nom            |                     | Taille totale | Espace libre | Type |
|---|----------------|---------------------|---------------|--------------|------|
| 3 | Espace non all | oué sur le disque 0 | 60.0 Go       | 60.0 Go      |      |
|   |                |                     |               |              |      |

– Les partitions "1 et 2 du disque 0" sont créés et formatées. Cliquez sur le bouton **Suivant** pour continuer.

|   | Nom              |                           | Taille totale | Espace libre | Type      |
|---|------------------|---------------------------|---------------|--------------|-----------|
| ¢ | Disque 0 Partiti | ion 1: Réservé au système | 100.0 Mo      | 86.0 Mo      | Systeme   |
| 8 | Disque 0 Partiti | ion 2                     | 59.9 Go       | 59.9 Go      | Principal |
|   |                  |                           |               |              |           |

 L'installation est à présent en cours. Cela peut prendre plusieurs dizaines ou vingtaines de minutes.

| Windows 7 Pro | fessional x64 [En fonction] - Oracle VM VirtualBox                                                                        |            |
|---------------|----------------------------------------------------------------------------------------------------|------------|
| tachine Écran | Perghériques Aide                                                                                                    |            |
| -             |                                                                                                    |            |
|               | C Installer Windows                                                                                                    |            |
|               | Installation de Windows                                                                                                   |            |
|               | Tautes les informations requises ont été fournies. Votre ordinateur redémarrera plusieurs fois<br>pendant l'installation. |            |
|               | Copie des fichiers de Windows                                                                                             |            |
|               | Décompression des fichiers Windows (0 %)                                                                                  |            |
|               | Installation des fonctionnalités<br>Installation des mises à jour                                                         |            |
|               | Fin de l'installation                                                                                                    |            |
|               |                                                                                                    |            |
|               |                                                                                                    |            |
|               |                                                                                                    |            |
|               |                                                                                                    |            |
|               |                                                                                                    |            |
|               |                                                                                                    | _          |
|               |                                                                                                    |            |
| -             |                                                                                                    |            |
|               |                                                                                                    |            |
| Collecte des  | informations 🕤 Installation de Windows 🕟                                                                                  |            |
|               | 2                                                                                                    | 2100       |
|               |                                                                                                    | CTRL DROIT |

### 3.2 Installation de Linux CentOS

CentOS est une distribution GNU/Linux dont ses paquets sont compilés à partir des sources de la distribution RHEL (Red Hat Enterprise Linux). Cette distribution est destinée principalement aux serveurs mais on a la possibilité de l'installer pour une station de travail. Il existe d'autres distributions stable comme Suze, Debian qui font partie des distributions assez robustes dans le monde des *"linuxiens"*.

Cliquez sur le bouton Nouvelle de l'interface VirtualBox pour créer une nouvelle machine virtuelle. Dans le champ "Nom", saissez texto "CentOS". Vous remarquerez que les champs "Type et Version" ont été modifiés automatiquement. Cliquez sur le bouton Suivant pour continuer.

| Veullez o | c systeme o expronation<br>hoisr un nom pour la nouvelle machine virtuelle et sélectionner le ty<br>d'exploitation que vous envisagez d'y installer. Le nom que vous cho | pe de<br>isirez |
|-----------|----------------------------------------------------------------------------------------------------|-----------------|
| sera rep  | is au travers de VirtualBox pour identifier cette machine.                                                                                                    |                 |
| Type :    | Lina                                                                                                    | 0 17            |
| Aersion : | Red Hat                                                                                                    |                 |
|           |                                                                                                    |                 |

Choisissez la quantité de mémoire vive à utiliser avec votre VM. Dans notre exemple, j'ai choisi 2048 Mo que j'ai saisi directement dans le champ Mo. Naturellement, le choix de la mémoire dépend de votre matériel. Dans notre cas, la machine physique test possède 8192 Mo (8Go). Cliquez sur le bouton Suivant pour continuer.

| Taille de la mémoire                |                                                   |
|-------------------------------------|---------------------------------------------------|
| Choisissez la quantité de mémoire : | vive en méga-octets alloués à la machine virtuele |
| La quantité recommandée est de 5    | 12 MO.                                            |
|                                     | 2048                                              |
| 4 Mio                               | 8192 Mio                                          |
|                                     |                                                   |
|                                     |                                                   |
|                                     |                                                   |
|                                     |                                                   |

- Sélectionnez "Créer un disque dur virtuel maintenant" et cliquez sur le bouton **Créer**.

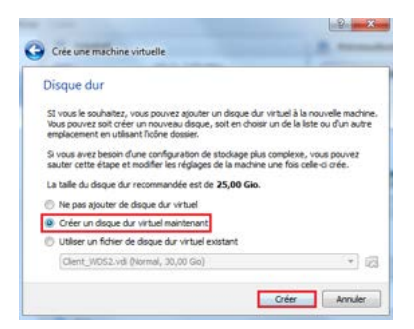

Sélectionnez le type de fichier de disque dur virtuel. Nous choisirons "VDI".
 Cliquez sur le bouton Suivant pour continuer.

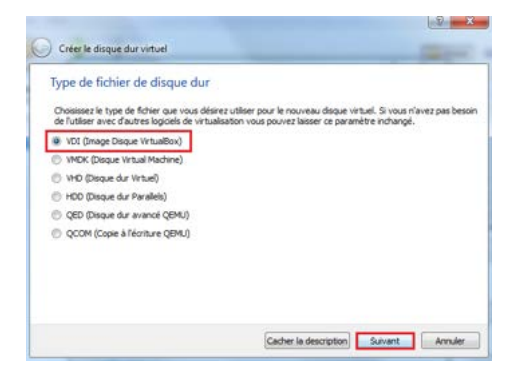

 Sélectionnez entre une allocation dynamique ou une taille fixe de votre fichier au format vdi. Sélectionnez "Taille fixe" et appuyez sur le bouton Suivant.

| Stockage su                                                | r disque dur ph                                                          | ysique                                                             |                                                          |                               |
|------------------------------------------------------------|--------------------------------------------------------------------------|--------------------------------------------------------------------|----------------------------------------------------------|-------------------------------|
| Veullez choisir si<br>ou bien s'il doit é                  | le nouveau fichier de o<br>tre crée à sa talle ma                        | disque dur virtuel doit cro<br>ximale (talle fixe).                | ltre au fur et à mesure (alloc                           | ation dynamique               |
| Un fichier de disc<br>fur et à mesure o<br>lorsque de l'es | que dur alloué dyna:<br>qu'il se rempira (jusqu<br>space sur celui-ci se | miquement n'utilisera d<br>là une taille fixe maxir<br>era libéré. | 'espace sur votre disque du<br>nale), cependant il ne se | physique qu'au<br>réduira pas |
| Un fichier de dise<br>rapide à utiliser                    | que dur à <b>taille fixe</b> s                                           | tera plus long à créer sur                                         | certains systèmes mais sera                              | souvent plus                  |
| O Dynamiqueme                                              | ent alloué                                                               |                                                                    |                                                          |                               |
| Taile five                                                 |                                                                          |                                                                    |                                                          |                               |
|                                                            |                                                                          |                                                                    |                                                          |                               |
|                                                            |                                                                          |                                                                    |                                                          |                               |
|                                                            |                                                                          |                                                                    |                                                          |                               |

- Choisir ensuite la taille du fichier. J'ai choisi une taille assez confortable de 60Go. On aurait très bien pu mettre 20 Go qui est suffisant pour une distribution comme la **CentOS**. Vous pouvez changer d'emplacement si vous possédez deux partitions. Dans cet exemple, j'ai changé l'emplacement du fichier "CentOS.vdi" pour le mettre sur la partition "D :".

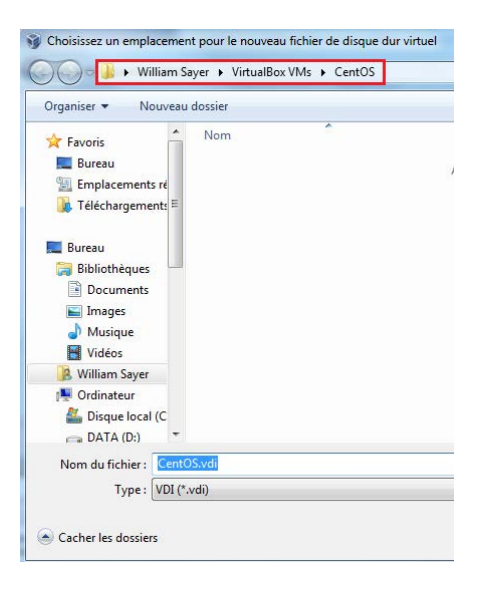

– Cliquez sur le bouton **Créer** pour lancer le processus.

|                            | enterne                     | au tichi                  | er et ta                    | lle                       |                        |                                |                      |                   |       |
|----------------------------|-----------------------------|---------------------------|-----------------------------|---------------------------|------------------------|--------------------------------|----------------------|-------------------|-------|
| Veuillez sa<br>l'icône dos | isir un non<br>isier pour ( | n pour le n<br>choisir un | ouveau fic<br>autre doss    | hier de dis<br>er dans le | que dur                | virtuel dans<br>éer.           | la boîte si          | dessous ou clique | z sur |
| D: Mes or                  | dinateurs                   | virtuels\Ce               | entOS\Cen                   | tOS.vdi                   | 3X                     | 200                            |                      |                   |       |
| Choisisse:<br>fichiers qu  | la taille d                 | u disque d<br>ine virtue  | ur virtuel e<br>le sera cap | n mégaoc<br>able de s     | tets. Cet<br>tocker su | te taille est<br>r le disque d | la limite de<br>lur. | la quantité de do | nnées |
| 1 1 2                      |                             |                           |                             | 10 1                      | - C                    | 0                              | 9.9                  |                   | 60    |
| 4,00 Mio                   |                             |                           |                             |                           |                        |                                |                      | 2,00 Tio          |       |
|                            |                             |                           |                             |                           |                        |                                |                      |                   |       |
|                            |                             |                           |                             |                           |                        |                                |                      |                   |       |
|                            |                             |                           |                             |                           |                        |                                |                      |                   |       |

 La création du fichier est en cours, cela peut prendre plusieurs dizaines ou vingtaines de minutes, tout dépend de votre machine physique.

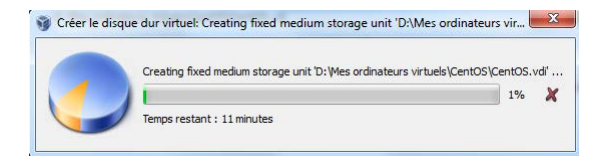

- Voici un lien html qui peut vous intéresser pour télécharger une image "ISO" de la distribution Linux CentOS ou une autre de votre choix :
  - ftp://ftp.ciril.fr
  - Le CIRIL est un centre de ressources informatique de l'Université de Lorraine. Vous pouvez télécharger sans crainte comme bon vous semble et sans modération.
- Dans l'exemple qui va suivre, j'ai monté une image "ISO" de la distribution CentOS 6.5 pour architecture i386 (32 bits) car mon processeur ne supporte pas la version "7 x64 de CentOS".
- Lors du démarrage, la fenêtre Choisissez le disque de démarrage s'affiche. Cela se produit dans le cas où vous n'avez pas inséré de DVD dans le lecteur physique ou monté une image "ISO" dans le lecteur virtuel "BD-ROM". On vous demande donc de choisir un disque de démarrage pour installer le système d'exploitation CentOS. Vous avez deux possibilités, soit vous utilisez un lecteur DVD physique propre à votre machine ou soit vous utilisez un lecteur DVD virtuel émulé à l'aide du logiciel daemontools qui permet de monter des images "ISO". Ce format d'image peut être généré par l'intermédiaire de logiciel de gravure comme par exemple "ROXIO Creator".

Dans mon exemple, j'utilise un lecteur DVD virtuel émulé par le logiciel "daemontools" installé et fonctionnant sous "Windows 7 Pro x64". Pour ceux que ça intéresse, voici l'url du logiciel à télécharger : http://www.disk-tools.com/download/daemon.

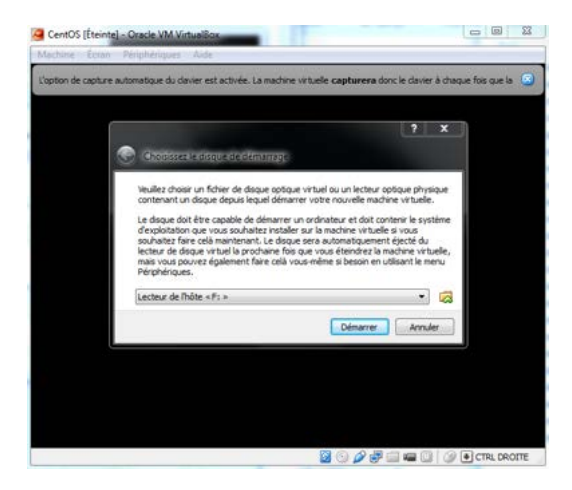

 Pour démarrer la machine virtuelle, Cliquez sur le bouton droit de la souris, un menu contextuel s'affiche, sélectionnez Démarrer.

| Fichier M                                                                                              | lachine Aide         |                                                        |                                              |
|----------------------------------------------------------------------------------------------------|----------------------|--------------------------------------------------------|----------------------------------------------|
| Nouvele O                                                                                              | onfiguration Démarre | r Outler                                               |                                              |
| Clent_WD52<br>© Eteinte<br>Sol-11_2-42-vbox<br>Chent_wood<br>Eteinte<br>Windows 7 Profess<br>© Eteinte |                      | 📕 Général                                              |                                              |
|                                                                                                    |                      | Nom :<br>Système d'exploitati                          | CentOS<br>Ion: Red Hat                       |
|                                                                                                    |                      | Système                                                |                                              |
|                                                                                                    |                      | Mémoire vive :<br>Ordre d'amorçage :<br>Accélération : | 2048 Mo<br>Disque CD/DVD,<br>VT-x/AMD-V , Pr |
| 2 8                                                                                                    | tos                  | N                                                      | PAEJIC                                       |
| 9                                                                                                    | Cloner               | n                                                      | Ctrl+0                                       |
|                                                                                                    | 💥 Supprimer          |                                                        | Ctrl+R                                       |
|                                                                                                    | 🛃 Grouper            |                                                        | Ctrl+U                                       |
|                                                                                                    | Dimarrar             |                                                        | bvé                                          |

 Chargement du noyau de boot et de l'image d'installation. Appuyez sur la touche Entrée pour continuer.

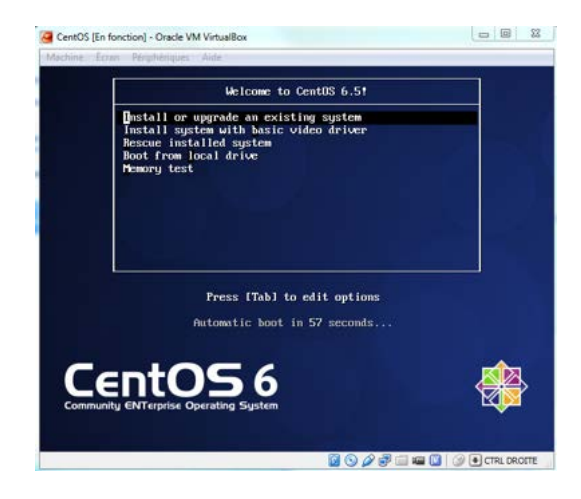

 Test du support DVD. Choisissez Skip pour annuler le processus de vérification.

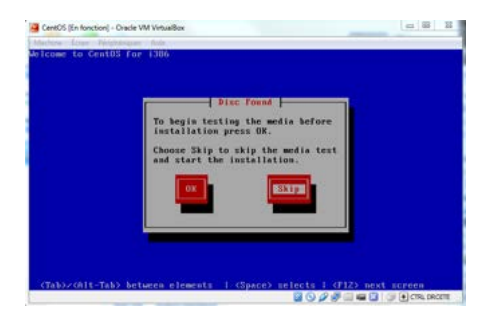

 Exécution de l'interface graphique d'installation. Appuyez sur la touche Next pour continuer.

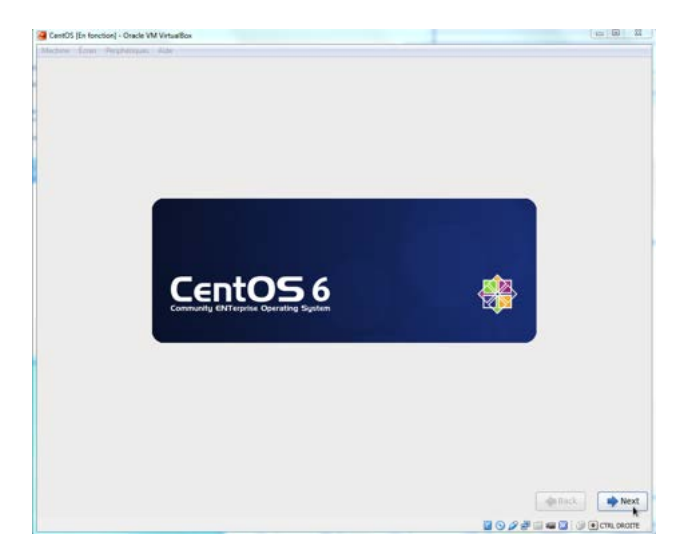

 Sélectionnez le langage pour l'installation de la distribution CentOS, choisir French et appuyez sur Next pour continuer.

| French (Français)      |                             |
|------------------------|-----------------------------|
| German (Deutsch)       |                             |
| Greek (Ελληνικά)       |                             |
| Gujarati (gwaid)       |                             |
| Hebrew (עברית)         |                             |
| Hindi (हिन्दी)         |                             |
| Hungarian (Magyar)     |                             |
| Icelandic (Icelandic)  |                             |
| Iloko (Iloko)          |                             |
| Indonesian (Indonesia) |                             |
| Italian (Italiano)     |                             |
| Japanese (日本語)         |                             |
| Kannada (জন্মুর)       | w                           |
|                        |                             |
|                        | e Back Next                 |
|                        | 🔯 📀 🖉 🖶 📾 🖬 🖉 💽 CTRL DROTTE |

 Sélectionnez le clavier de votre système, choisir Français(latin9) et appuyez sur Suivant pour continuer.

| Français (latin9)         |                 |
|---------------------------|-----------------|
| Français (pc)             |                 |
| Français canadien         |                 |
| Grec                      |                 |
| Hollandais                |                 |
| Hongrois                  |                 |
| Hongrois (101 touches)    |                 |
| Islandais                 |                 |
| Italien                   |                 |
| Italien (IBM)             |                 |
| Italien (it2)             |                 |
| aponais                   |                 |
| Langues d'Amérique Latine |                 |
| Macédonnien               |                 |
|                           |                 |
|                           | récédent Suivar |
|                           |                 |

- Sélectionnez le type de périphérique, **Périphériques de stockage ba**siques et appuyez sur **Suivant** pour continuer.

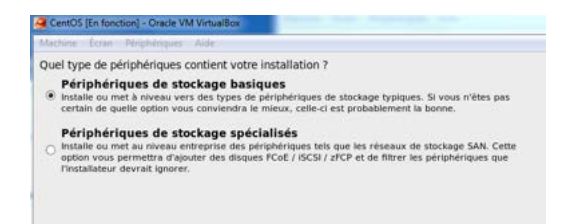

 Veuillez saisir le nom de la machine dans le champ Nom d'hôte et appuyez sur Suivant pour continuer.

| Veuil d'hôt               | ez nommer cet ordinate      | ur. Le nom   |
|---------------------------|-----------------------------|--------------|
| Contraction of the second | e identifie i ordinateor at | a re reseau. |
| om d'hôte : v             | mcentos                     |              |
|                           |                             |              |

 Paramètrage du fuseau horaire, sélectionnez Europe/Paris et appuyez sur Suivant pour continuer.

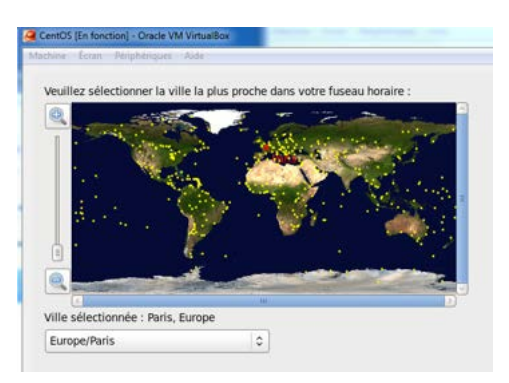

 Veuillez saisir le mot de passe root de la machine virtuelle et appuyez sur Suivant pour continuer.

| CentOs (En fonction) - Oracle<br>Aschine Ecran Périphérique | VM VirtualBox                                                              |  |
|-------------------------------------------------------------|----------------------------------------------------------------------------|--|
| Le compte « rool<br>système. Saisiss<br>« root ».           | » est utilisé pour administrer le<br>ez un mot de passe pour l'utilisateur |  |
| Mot de passe « root » :                                     | •••••                                                                      |  |
|                                                             |                                                                            |  |

 Préparation du disque dur virtuel. Sélectionnez Utiliser tout l'espace et appuyez sur Suivant pour continuer.

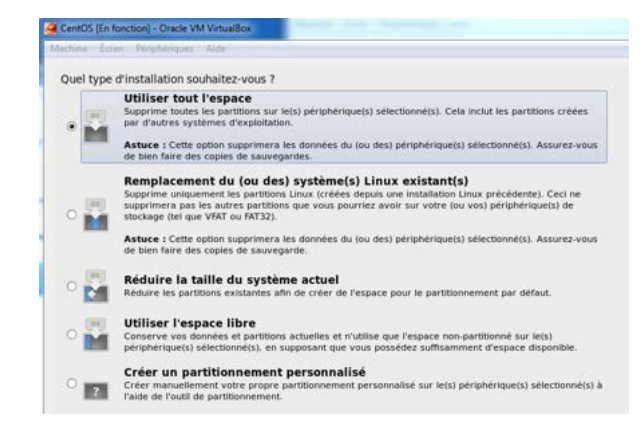

 Processus de création et de formatage des partitions. Cliquez sur Écrire les modifications sur le disque et appuyez sur Suivant pour continuer.

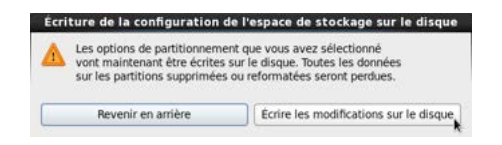

Sélectionnez l'installation **Desktop** et appuyez sur **Suivant** pour continuer.

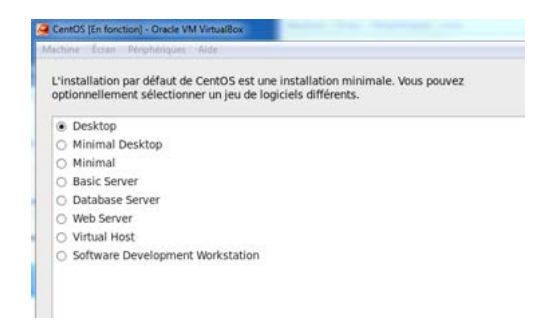

– Démarrage de l'installation de la distribution sur le disque dur virtuel.

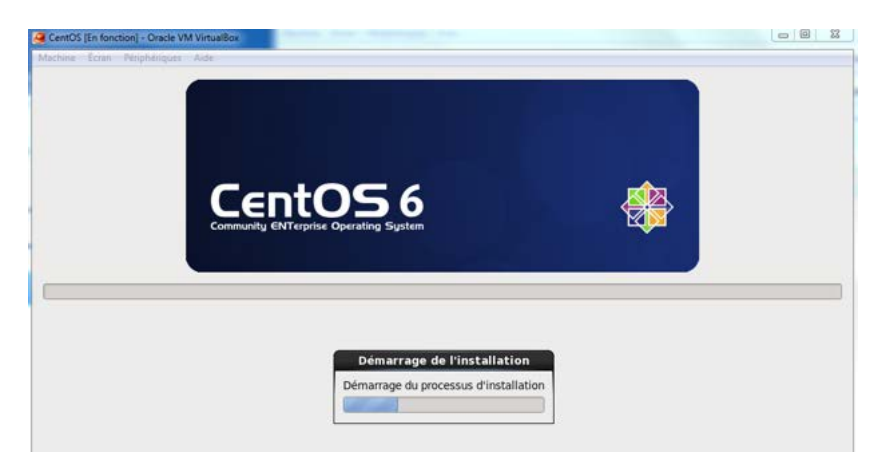

- Phase de configuration, affichage des différentes fenêtres énumérées cidessous :
  - (a) Fenêtre de **Bienvenue**.
  - (b) Information sur la licence qu'il faut accepter.
  - (c) Création d'un utilisateur.
  - (d) Paramétrage de la date et de l'heure en choisissant un serveur NTP pour synchroniser l'heure automatiquement.
  - (e) l'activation de kdump.

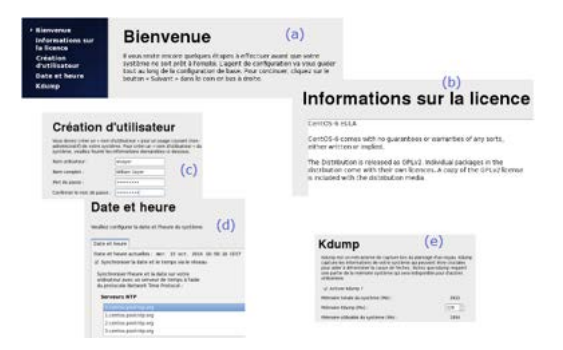

- Le système est maintenant installé, vous pouvez ouvrir une session.